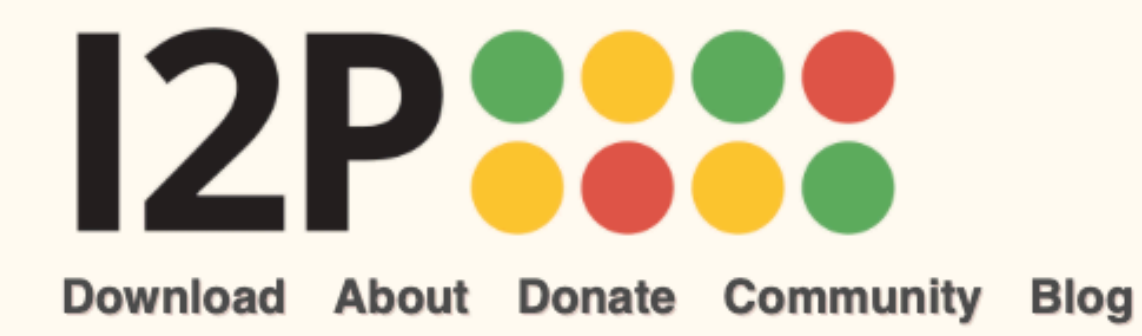

Language

## **Getting Started with I2P**

The Invisible Internet Project (I2P) is a fully encrypted private network layer. It protects your activity and location. Every day people use the network to connect with people without worry of being tracked or their data being collected. In some cases people rely on the network when they need to be discrete or are doing sensitive work.

### **Basic Steps**

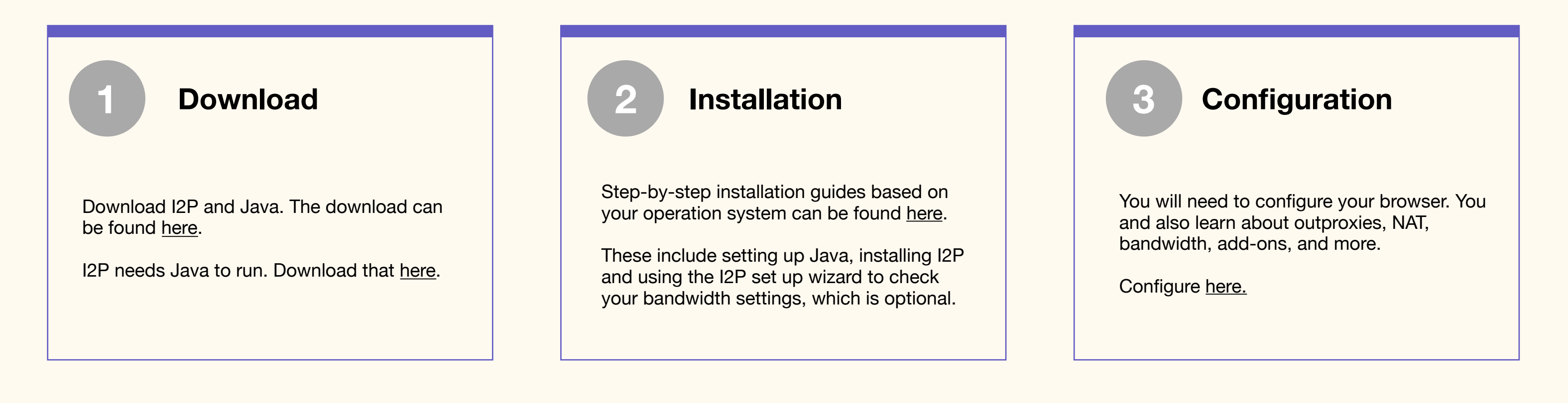

Use this for download page

instead

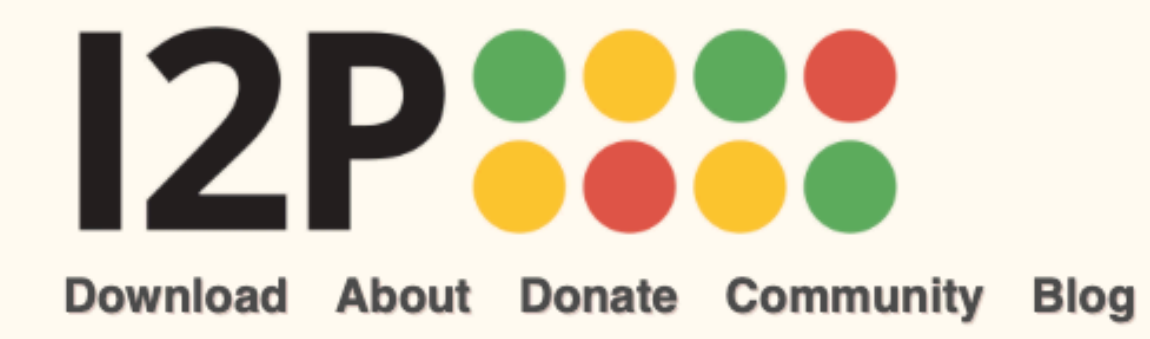

#### Language

# **Getting Started with I2P**

The Invisible Internet Project (I2P) is a fully encrypted private network layer. It protects your activity and location. Every day people use the network to connect with people without worry of being tracked or their data being collected. In some cases people rely on the network when they need to be discrete or are doing sensitive work.

The Invisible Internet Project (I2P) is a fully encrypted private network layer. It protects your activity and location. Every day people use the network to connect with people without worry of being tracked or their data being collected. In some cases people rely on the network when they need to be discrete or are doing sensitive work. Learn more about I2P.

### **System Requirements**

For Windows, Mac, and Linux: Java is required the run I2P. Download it <u>here</u>. Directions for <u>terminal and command line (headless)</u> install.

#### For Android:

Android comes with a Java virtual machine as part of the platform, which I2P for Android uses. Therefore it is not necessary to install Java to use I2P for Android

#### **Debian and Ubuntu:**

On Debian and Ubuntu when using a .deb package to install, the system will automatically install and configure a Java environment for you.

### **Basic Steps**

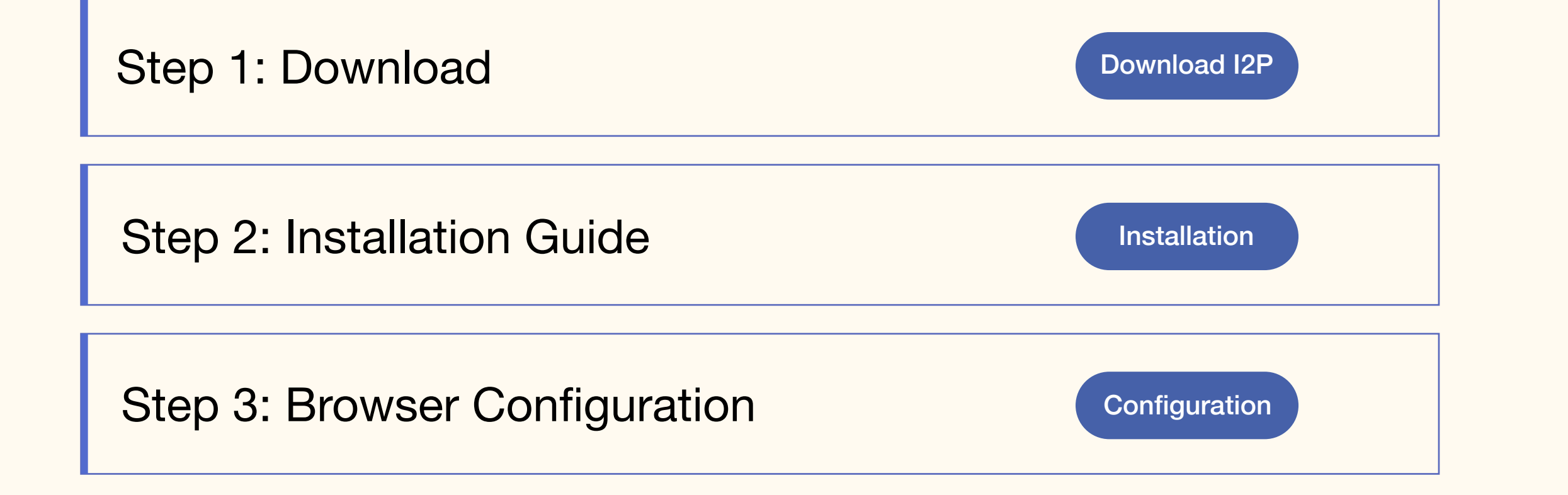

You can use this text section to describe each of the following steps in more detail. Step 1: Download will take you to a download page based on your operating system. Keep in mind that for Mac, Windows, and Linux you will need to also have Java downloaded and installed. You may bypass this step for Android. Linux users that are running on Debian and Ubuntu have additional instructions.

Step 2: Installation will consist of instructions on how to install the software once you've got it downloaded. You will follow each step and it will take you through a wizard walk through. Finally, you will open and launch I2P for the first time.

Lastly, Step 3: Configuration requires that you configure your browser. This is necessary because of these reasons here blah blah blah. Keep in mind you will not be able to access the regular web (also known as clearnet) with the browser configured. We recommend Firefox so that you can bypass this with the privacy add-on.

You are ready to get started! If you like to learn more about I2P and how the network runs, stop by the Resources page.

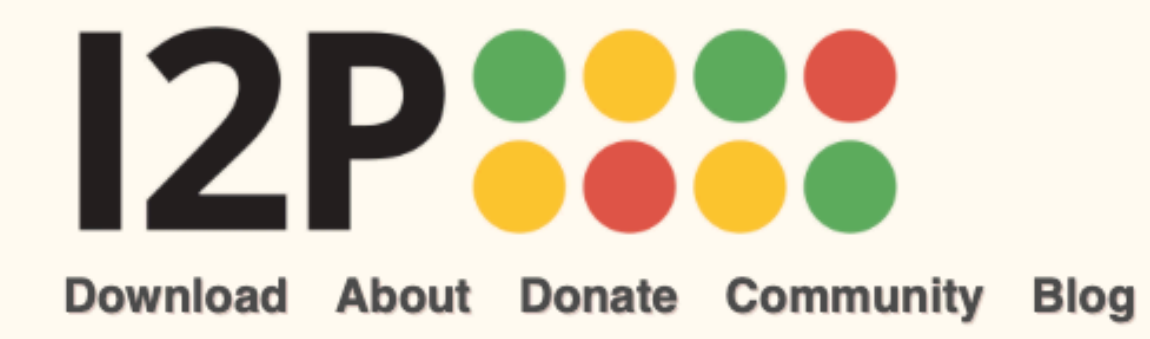

#### Language

# **Getting Started with I2P**

The Invisible Internet Project (I2P) is a fully encrypted private network layer. It protects your activity and location. Every day people use the network to connect with people without worry of being tracked or their data being collected. In some cases people rely on the network when they need to be discrete or are doing sensitive work.

The Invisible Internet Project (I2P) is a fully encrypted private network layer. It protects your activity and location. Every day people use the network to connect with people without worry of being tracked or their data being collected. In some cases people rely on the network when they need to be discrete or are doing sensitive work. Learn more about I2P.

### **System Requirements**

For Windows, Mac, and Linux: Java is required the run I2P. Download it <u>here</u>. Directions for <u>terminal and command line (headless)</u> install.

#### For Android:

Android comes with a Java virtual machine as part of the platform, which I2P for Android uses. Therefore it is not necessary to install Java to use I2P for Android

#### **Debian and Ubuntu:**

On Debian and Ubuntu when using a .deb package to install, the system will automatically install and configure a Java environment for you.

### **Basic Steps**

## Step 1: Download Software

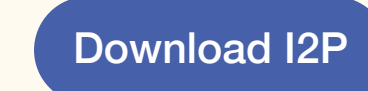

You can use this text section to describe each of the following steps in more detail. Step 1: Download will take you to a download page based on your operating system. Keep in mind that for Mac, Windows, and Linux you will need to also have Java downloaded and installed. You may bypass this step for Android. Linux users that are running on Debian and Ubuntu have additional instructions.

Step 2: Installation Instructions

Installation

Step 2: Installation will consist of instructions on how to install the software once you've got it downloaded. You will follow each step and it will take you through a wizard walk through. Finally, you will open and launch I2P for the first time.

## Step 3: Browser Configuration

Configuration

Lastly, Step 3: Configuration requires that you configure your browser. This is necessary because of these reasons here blah blah blah. Keep in mind you will not be able to access the regular web (also known as clearnet) with the browser configured. We recommend Firefox so that you can bypass this with the privacy add-on.

You are ready to get started! If you'd like to learn more about I2P and how the network runs, stop by the Resources page.